# 上海市医药采购服务与监管信息系统

用户使用手册 (冠脉球囊协议量确定)

### 目录

| 1. | 集中采  | 「购        | 1   |
|----|------|-----------|-----|
|    | 1.1. | 冠脉球囊协议量确定 | . 1 |

## 1.集中采购

### 1.1. 冠脉球囊协议量确定

登陆医疗器械资政系统 http://biz.smpaa.cn/ysxtqx, 如图 1-1 所示:

|    | SMPA上海市医药采购服务与          | 监管信息系统(医疗器械)                              |  |
|----|-------------------------|-------------------------------------------|--|
|    | -                       | 1. A. A. A. A. A. A. A. A. A. A. A. A. A. |  |
|    | 用户名:                    |                                           |  |
| 1  | 密码: 🔒                   |                                           |  |
|    | 验证码:                    | <b>.9</b> AP                              |  |
| N- | 登 录 重 置<br>查看浏览器是否兼容本系统 | 注册 后宣音审核结果 >>                             |  |
|    | 版权所有:上海市医药集中            | 招标采购事务管理所                                 |  |

图 1-1 登陆页面

点击【医疗机构一集中采购一冠脉球囊协议量确定】模块,将冠脉球囊数据 填报中未中选的量分配到中选耗材。如图 1-2 所示:

| 首页 冠脉球囊中选量确认 ×                                 |                       |                |  |  |  |  |  |  |  |  |  |
|------------------------------------------------|-----------------------|----------------|--|--|--|--|--|--|--|--|--|
| 冠脉球囊中选结果确认———————————————————————————————————— | 冠脉球囊中选结果确认            |                |  |  |  |  |  |  |  |  |  |
| 流程状态                                           | 未遵交                   |                |  |  |  |  |  |  |  |  |  |
| 审核意见                                           |                       |                |  |  |  |  |  |  |  |  |  |
| 耗材分类                                           | 冠脉扩张导管(快速交换型)         | 冠脉药物涂层导管       |  |  |  |  |  |  |  |  |  |
| 中选结果确认                                         | 上报冠脉扩张导管(快速交换型)中选结果确认 | 上报冠詠药物涂层中选结果确认 |  |  |  |  |  |  |  |  |  |
| 已中选总上报量                                        | 1614                  | 105            |  |  |  |  |  |  |  |  |  |
| 未中选总分配量                                        | 70                    |                |  |  |  |  |  |  |  |  |  |
| 确认注册证总数                                        |                       |                |  |  |  |  |  |  |  |  |  |
| 确认编码总数                                         |                       |                |  |  |  |  |  |  |  |  |  |
| 已确认总协议量                                        | 1614                  | 105            |  |  |  |  |  |  |  |  |  |
|                                                |                       |                |  |  |  |  |  |  |  |  |  |

✓提交

图 1-2 协议量确定页面

冠脉球囊按照冠脉扩张导管(快速交换型)和冠脉药物涂层导管分配未中选数据填报量,点击对应链接,默认显示医院已中选耗材,如图 1-3 所示:

|      | 件               |               |                    |          |                 |                             |                 |     |          |
|------|-----------------|---------------|--------------------|----------|-----------------|-----------------------------|-----------------|-----|----------|
|      | 统编代码:           |               |                    | 注册证号:    |                 | 6                           | 名:              |     | 🔎 查询     |
| 洗確   | 认(点击单元格进行编辑     | 前分配总量:70:已分   | 配点量: 0             |          |                 |                             |                 |     |          |
| <br> | hnēćzi          |               |                    |          |                 |                             |                 |     |          |
| 序    | 抗催代码            | 晶名            | 品牌                 | 计价单位     | 注册证号            | 规格型号                        | 生产企业            | 中洗量 | 域加量      |
| 1    | CN0000000029906 | PTCA球囊扩张导管    |                    | 个<br>(1) | 国協主进20153032901 | H74939189 ( 30400 , 30370 , | 波士模科学公司         | 129 | C. A. C. |
| 2    | CN0000000005722 | 一次性使用无菌PTCA球囊 | 進玛克                | 根        | 国械注准20163771014 | 详见注册证附页                     | 北京迪玛克医药科技有限公司   | 48  |          |
| 3    | CN0000000010581 | 快速交換球囊扩张导管    | Medtronic          | 根        | 国械注进20173775077 | 详见注册证附件                     | Medtronic Inc.  | 372 |          |
| 4    | CN0000000011041 | 快速交换球囊扩张导管    | Medtronic          | 条        | 国械注进20173770403 | 洋见注册证附页                     | Medtronic Inc.  | 110 |          |
| 5    | CN0000000012483 | 冠状动脉球囊扩张导管    | 雅培Abbott Vascular  | 根        | 国械注进20173771561 | 洋见注册证附页                     | Abbott Vascular | 132 |          |
| 6    | CN0000000029905 | PTCA球囊扩张导管    |                    | 个        | 国械注进20153032901 | H7493919008120, H74939190.  | 波士頓科学公司         | 68  |          |
| 7    | CN0000000017164 | 快速交換球癥扩张导管    |                    | 个        | 国械注进20163773174 | NCEUP(2006、22506、2506、      | Medtronic Inc.  | 343 |          |
| 8    | CN000000025389  | 冠状动脉球囊扩张导管    | 雅培 Abbott Vascular | 根        | 国械注进20153030391 | 1012271、1012272、1012273     | 雅培心血管           | 49  |          |
| 9    | CN000000025390  | 冠状动脉球囊扩张导管    | 雅培Abbott Vascular  | 根        | 国械注进20153030390 | 1012268-06U;1012268-08U;10  | 雅塔心血管           | 31  |          |
| 10   | CN000000025391  | 冠状动脉球囊扩张导管    |                    | 个        | 園械注进20153030390 | 1012269-06;1012269-08;1012  | 雅培心血管           | 92  |          |
| 11   | CN0000000030202 | PTCA扩张导管      | Boston Scientific  | 根        | 国械注进20153033297 | 详见注册证附页                     | 波士頓科学公司         | 240 |          |

#### 图 1-3 未中选分配界面

点击【增加耗材】按钮,根据耗材统编代码、注册证号、品名,可以查询并 添加已中选耗材中医院暂无协议量的耗材信息。如图 1-4 所示:

| <b>旦选</b><br>耗标<br>注 | 译查询到的数据(双击数1<br> 统编代码:<br> | <b>居也可以选择)</b> 品名: |                 | ロ ×             |
|----------------------|----------------------------|--------------------|-----------------|-----------------|
| 选择                   | 统编代码                       | 品名                 | 注册号             | 品牌              |
|                      | CN000000023019             | PTCA球囊扩张导管         | 国械注准20193030239 |                 |
|                      | CN000000027614             | 一次性使用冠状动脉球囊…       | 国械注准20153030920 |                 |
|                      | CN000000047855             | 冠状动脉球囊扩张导管         | 国械注准20203030319 | 业整 _            |
| •                    |                            |                    | <u> </u>        | F               |
| 10                   | v    4 4 1                 | /5 🕨 🔰 🛛 🤹         |                 | 每页 10 条, 共 42 条 |
|                      |                            | ✓ 确定选择             | 💥 关闭页面          |                 |

#### 图 1-4 新增耗材界面

选择填报的耗材,点击【确认选择】按钮,添加耗材信息至中选确认界面。 点击增加量单元格进行编辑,分配医院未中选耗材填报量,全部分配完成后点击 【保存】。如图 1-5 所示,

| 非序 | 统编代码            | 品名         | 品牌                 | 计价单位 | 注册证号         | 规格型号                   | 生产企业            | 中选量 | 增加重 |
|----|-----------------|------------|--------------------|------|--------------|------------------------|-----------------|-----|-----|
| 1  | CN000000029906  | PTCA球囊扩张导管 |                    | 个    | 国械注进20153032 | H74939189 (30400, 30   | 波士顿科学公司         | 129 |     |
| 2  | CN0000000005722 | 一次性使用无菌PTC | 迪玛克                | 根    | 国械注准20163771 | 详见注册证附页                | 北京迪玛克医药科技有限     | 48  |     |
| 3  | CN000000010581  | 快速交换球囊扩张   | Medtronic          | 根    | 国械注进20173775 | 详见注册证附件                | Medtronic Inc.  | 372 |     |
| 4  | CN0000000011041 | 快速交换球囊扩张   | Medtronic          | 条    | 国械注进20173770 | 详见注册证附页                | Medtronic Inc.  | 110 |     |
| 5  | CN000000012483  | 冠状动脉球囊扩张   | 雅培Abbott Vascular  | 根    | 国械注进20173771 | 详见注册证附页                | Abbott Vascular | 132 |     |
| 6  | CN000000029905  | PTCA球囊扩张导管 |                    | 个    | 国械注进20153032 | H7493919008120 VH749   | 波士顿科学公司         | 68  |     |
| 7  | CN000000017164  | 快速交换球囊扩张   |                    | 个    | 国械注进20163773 | NCEUP(2006、22506、2     | Medtronic Inc.  | 343 |     |
| 8  | CN000000025389  | 冠状动脉球囊扩张   | 雅培 Abbott Vascular | 根    | 国械注进20153030 | 1012271、1012272、10     | 雅培心血管           | 49  |     |
| 9  | CN000000025390  | 冠状动脉球囊扩张   | 雅培Abbott Vascular  | 根    | 国械注进20153030 | 1012268-06U;1012268-0  | 雅培心血管           | 31  |     |
| 10 | CN000000025391  | 冠状动脉球囊扩张   |                    | 个    | 国械注进20153030 | 1012269-06;1012269-08; | 雅培心血管           | 92  |     |
| 11 | CN000000030202  | PTCA扩张导管   | Boston Scientific  | 根    | 国械注进20153033 | 详见注册证附页                | 波士顿科学公司         | 240 |     |

#### 图 1-5 编辑分配增加量

保存完成后会汇总分配后的注册证数、编码总数及确认总量,如图 1-6 所示:

| 首页 冠脉球囊中选量确认 × |                       |                |  |  |  |  |  |  |  |
|----------------|-----------------------|----------------|--|--|--|--|--|--|--|
| 冠脉球囊中选结果确认     |                       |                |  |  |  |  |  |  |  |
| 流程状态           | 未提交                   | 未提交            |  |  |  |  |  |  |  |
| 审核意见           |                       |                |  |  |  |  |  |  |  |
| 耗材分类           | 冠脉扩张导管(快速交换型)         | 冠脉药物涂层导管       |  |  |  |  |  |  |  |
| 中选结果确认         | 上报冠脉扩张导管(快速交换型)中选结果确认 | 上报冠脉药物涂层中选结果确认 |  |  |  |  |  |  |  |
| 已中选总上报量        | 1614                  | 105            |  |  |  |  |  |  |  |
| 未中选总分配量        | 70                    |                |  |  |  |  |  |  |  |
| 确认注册证总数        | 9                     |                |  |  |  |  |  |  |  |
| 确认编码总数         | 11                    |                |  |  |  |  |  |  |  |
| 已确认总协议量        | 1684                  | 105            |  |  |  |  |  |  |  |

## ✓<sup>报 次</sup> 图 1-6 中选确认提交界面

分配量全部分配完成并上传承诺函后点击【提交】按钮提交数据,等待药事 所进行审核。